blue:solution – tophandwerk blue:

blue:solution – smarthandwerk

TopKontor Handwerk

### 9 Musterangebot

In den letzten Beiträgen dieser Serie haben Sie gesehen, wie Sie in blue:solution – tophandwerk und blue:solution – smarthandwerk einzelne Positionen oder ganze Dokumente kopieren können. Das ist recht praktisch, wenn Sie zufällig ähnliche Angebote erstellen müssen. Sollten Sie allerdings häufig Angebote erstellen, welche in etwa den gleichen Aufbau haben und sich lediglich bei der Auswahl der Modelltypen unterscheiden, dann sind Vorlagen in Form von Musterangeboten genau das Richtige für Sie. Damit können Sie sich höchst wahrscheinlich eine Menge Zeit sparen. Wundern Sie sich nicht, wenn Sie das, was ich Ihnen gleich zeigen werde, in keinem Handbuch finden. Offiziell gibt es nämlich keine Musterangebote. Da blue:solution – tophandwerk aber bereits alles notwendige mitbringt um Musterangebote zu erstellen, war es für uns klar, dies auch unseren Kunden näher zu bringen. Jene Kunden, welchen wir diese Funktion gezeigt haben, machen regen Gebrauch von Musterangeboten.

Im vorletzten Teil dieser Beitragsreihe zeige ich Ihnen, wie Sie mit Musterangeboten sehr schnell individuelle Angebote erstellen können. Für diesen Zweck habe ich mir ein Projekt Musterangebote für einen diversen Kunden angelegt. Da man für ein Projekt einen Kunden benötigt, habe ich mir einen diversen Kunden eingerichtet. Das Einzige was ich im Kundenstamm eingetragen habe, ist der Name "Diverser", den Rest habe ich leer gelassen. Der Kunde kann bei Ihnen natürlich auch beliebig anders heißen z.B.

| Datei Dol                                                                                                    |                                                                                                    |                                                                                                    |                                                                                                    |                                                                                                    |                                                                                                    |                  |                  |                                                 |                                                                                  |                                                             |                   |              |
|----------------------------------------------------------------------------------------------------|----------------------------------------------------------------------------------------------------|----------------------------------------------------------------------------------------------------|----------------------------------------------------------------------------------------------------|----------------------------------------------------------------------------------------------------|----------------------------------------------------------------------------------------------------|------------------|------------------|-------------------------------------------------|----------------------------------------------------------------------------------|-------------------------------------------------------------|-------------------|--------------|
| and the second                                                                                                    | kumente 5                                                                                                    | tammdaten                                                                                                    | Module Schni                                                                                                    | ttstellen Extres Ansis                                                                                                    | he                                                                                                    |                  |                  |                                                 |                                                                                  |                                                             |                   |              |
|                                                                                                    | 51                                                                                                    | D                                                                                                    | 1 1                                                                                                    | EP D                                                                                                    |                                                                                                    |                  | Ð                | æ                                               |                                                                                  |                                                             |                   |              |
| jektverwaltu                                                                                                    | ng Angebo                                                                                                    | t Auftragabe                                                                                                    | statigung Rechnu                                                                                                    | ng Weitere Angebot                                                                                                    | Auftragsbestatigung F                                                                                                    | Rechnung Weitere | Dokumente        | Stapel-                                         |                                                                                  |                                                             |                   |              |
|                                                                                                    |                                                                                                    |                                                                                                    |                                                                                                    |                                                                                                    |                                                                                                    | •                | einlagern        | verarbeitung                                    |                                                                                  |                                                             |                   |              |
| Destalize W                                                                                                    |                                                                                                    | THE                                                                                                    | ues Dokument                                                                                                    |                                                                                                    | Dokument onner                                                                                                    |                  |                  |                                                 |                                                                                  |                                                             |                   |              |
| Schliefen a                                                                                                    | to Alexa de Dese                                                                                                    | desites - 1 to                                                                                                    | and a first factories                                                                                                    | a ar month I ar make                                                                                                    |                                                                                                    |                  |                  |                                                 |                                                                                  |                                                             |                   |              |
| schneben                                                                                                    | 1460 - 068                                                                                                    | rotiter - Lo                                                                                                    | suler   + specie                                                                                                    | in a verweren i vierte                                                                                                    | ies - indenenarision                                                                                                    | 5                |                  |                                                 |                                                                                  |                                                             |                   |              |
| Projekt Zahli                                                                                                    | ungskonditione                                                                                                    | n Adressen I                                                                                                    | & Mitarbeiter Info                                                                                                    | mationen (1) Rohstoffe                                                                                                    | Baudoku                                                                                                    |                  |                  |                                                 |                                                                                  |                                                             |                   |              |
| Projekt 21/00                                                                                                    | 004                                                                                                    | Kunde                                                                                                    | 10000                                                                                                    | 9                                                                                                    | Adressinformationen                                                                                                    | n                | Bemerks          | ing                                             |                                                                                  |                                                             |                   |              |
| Betreff Muste                                                                                                    | trangebote                                                                                                    |                                                                                                    |                                                                                                    |                                                                                                    |                                                                                                    |                  |                  |                                                 |                                                                                  |                                                             |                   |              |
| Beging 28.08                                                                                                    | 2021                                                                                                    | Ende                                                                                                    |                                                                                                    |                                                                                                    | Ulverser                                                                                                    |                  |                  |                                                 |                                                                                  |                                                             |                   |              |
| Status Office                                                                                                    |                                                                                                    |                                                                                                    |                                                                                                    |                                                                                                    |                                                                                                    |                  |                  | Di                                              |                                                                                  | . 17                                                        |                   | -            |
| Status Citer                                                                                                    |                                                                                                    |                                                                                                    |                                                                                                    |                                                                                                    | Telefon:                                                                                                    |                  |                  |                                                 | versei                                                                           | ' Kui                                                       | lae               | onne         |
|                                                                                                    |                                                                                                    |                                                                                                    |                                                                                                    |                                                                                                    | Telefax:                                                                                                    |                  |                  |                                                 |                                                                                  |                                                             |                   |              |
|                                                                                                    |                                                                                                    |                                                                                                    |                                                                                                    |                                                                                                    | MODIT:                                                                                                    |                  |                  |                                                 | A                                                                                | dres                                                        | se                |              |
|                                                                                                    |                                                                                                    |                                                                                                    |                                                                                                    |                                                                                                    |                                                                                                    |                  |                  |                                                 |                                                                                  |                                                             |                   |              |
|                                                                                                    |                                                                                                    |                                                                                                    |                                                                                                    |                                                                                                    |                                                                                                    |                  |                  |                                                 |                                                                                  |                                                             |                   |              |
|                                                                                                    |                                                                                                    |                                                                                                    |                                                                                                    |                                                                                                    | E.M.S                                                                                                    |                  | 10001            |                                                 |                                                                                  |                                                             |                   |              |
|                                                                                                    |                                                                                                    |                                                                                                    |                                                                                                    |                                                                                                    | 1.4.4.4.4.4.4.4.4.4.4.4.4.4.4.4.4.4.4.4                                                                                                    |                  | 109.1            |                                                 |                                                                                  |                                                             |                   |              |
| ichen                                                                                                    |                                                                                                    | Kunde                                                                                                    | 1                                                                                                    | Detumsfilter                                                                                                    | Statusfilter                                                                                                    |                  |                  |                                                 |                                                                                  |                                                             |                   |              |
|                                                                                                    | 9 1 3                                                                                                    |                                                                                                    | 0.0                                                                                                    | Im gesamten Zeitbereich 👻                                                                                                    | <alle></alle>                                                                                                    | × 1              | _                |                                                 |                                                                                  |                                                             |                   |              |
| Projekte                                                                                                    |                                                                                                    |                                                                                                    |                                                                                                    |                                                                                                    |                                                                                                    |                  | Dokumente d      | les Projektes                                   |                                                                                  |                                                             |                   |              |
| Nummer -                                                                                                    | <ul> <li>Status</li> </ul>                                                                                                    | Kunde                                                                                                    | Kundenname                                                                                                    | Betreff                                                                                                    | Beginn                                                                                                    |                  | Suchen           |                                                 | V / Im aktuellen P                                                               | rojekt 🗌 Dokum                                              | ente aus Belegabl | age anzeigen |
| 4 v@c                                                                                                    | ND:                                                                                                    | 10:                                                                                                    | 4D:                                                                                                    | *DK                                                                                                    |                                                                                                    |                  | 4 im Proje       | + 21/00004 Mar                                  | usterangebote                                                                    |                                                             |                   |              |
|                                                                                                    |                                                                                                    |                                                                                                    |                                                                                                    |                                                                                                    |                                                                                                    |                  |                  | and the second second                           |                                                                                  |                                                             |                   |              |
|                                                                                                    |                                                                                                    |                                                                                                    |                                                                                                    | Dokumente ohne                                                                                                    |                                                                                                    |                  | - 🖸 A            | ngebot 22/000                                   | 05 Musterangebot - Zusc                                                          | nlag vom 21.03.203                                          | 2                 |              |
| 15/00095                                                                                                    | Offen                                                                                                    | 10014                                                                                                    | SCHRÖER THEA                                                                                                    | Dokumente ohne<br>Waschtisch liefern und                                                                                                    | 01.09.2015                                                                                                    |                  |                  | ngebot 22/000                                   | 05 Musterangebot - Zusc<br>06 Musterangebote vom                                 | nlag vom 21.03.203<br>11.03.2022                            | 2                 |              |
| 15/00095<br>15/00097                                                                                                    | Offen<br>Offen                                                                                                    | 10014                                                                                                    | SCHRÖER THEA<br>HAGENHOFF KAI                                                                                                    | Dokumente ohne<br>Waschtisch liefern und<br>Austausch Heizungsanlage                                                                                                    | 01.09.2015<br>01.09.2015                                                                                                    |                  |                  | ngebet 22/000<br>ngebet 22/000<br>ngebet 21/000 | 05 Musterangebot - Zusci<br>06 Musterangebote vom<br>06 Musterangebot - Bade     | nlag vom 21.03.200<br>11.03.2022<br>dimmer 1 vom 28.0       | 2<br>8.2021       |              |
| 15/00095<br>15/00097<br>15/00098                                                                                                    | Offen<br>Offen<br>Offen                                                                                                    | 10014<br>10020<br>10018                                                                                                    | SCHRÖER THEA<br>HAGENHOFF KAI<br>HOFFMAN                                                                                                    | Dokumente ohne<br>Waschtisch liefern und<br>Austausch Heizungsanlage<br>Heizungsanlage OL 30KW                                                                                                    | 01.09.2015<br>01.09.2015<br>15.09.2015                                                                                                    |                  |                  | ngebet 22/000<br>ngebet 22/000<br>ngebet 21/000 | 105 Mutterangebot - Zusc<br>106 Musterangebote vom<br>106 Musterangebot - Bade   | nlag vom 21.03.200<br>21.03.2022<br>dimmer 1 vom 28.0       | 2<br>8.2021       |              |
| 15/00096<br>15/00097<br>15/00098<br>15/00098                                                                                                    | Offen<br>Offen<br>Offen<br>Offen                                                                                                    | 10014<br>10020<br>10018<br>10019                                                                                                    | SCHRÖER THEA<br>HAGENHOFF KAI<br>HOFFMAN<br>URBAN KENNIS                                                                                                    | Dokumente ohne<br>Waschtisch liefem und<br>Austausch Heizungsanlage<br>Heizungsanlage OL 30KW<br>Angebot Solar                                                                                                    | 01.09.2015<br>01.09.2015<br>15.09.2015<br>11.08.2015                                                                                                    |                  | 0 A              | ngebet 22/000<br>ngebet 22/000<br>ngebet 21/000 | 05 Musterangebot - Zusc<br>06 Musterangebote vom<br>06 Musterangebot - Bade      | nlag vom 21.03.203<br>11.03.2022<br>simmer 1 vom 28.0       | 2<br>8.2021       |              |
| 15/00096<br>15/00097<br>15/00098<br>15/00099<br>15/00100                                                                                                    | Offen<br>Offen<br>Offen<br>Offen<br>Offen                                                                                                    | 10014<br>10020<br>10018<br>10019<br>10021                                                                                                    | SCHRÖER THEA<br>HAGENHOFF KAI<br>HOFFMAN<br>URBAN KENNIS<br>KERBER REGINA                                                                                                    | Dokumente ohne<br>Waschtisch liefern und<br>Austausch Heizungsanlage<br>Heizungsanlage OL 30KW<br>Angebot Solar<br>Angebot Solar                                                                                                    | 01.09.2015<br>01.09.2015<br>15.09.2015<br>11.08.2015<br>15.09.2015                                                                                                    |                  | A G -            | ngebet 22/000<br>ngebet 22/000<br>ngebet 21/000 | 05 Musterangebot - Zusc<br>06 Musterangebot - vom<br>06 Musterangebot - Bade     | vløg vom 21.03.200<br>11.03.2022<br>cimmer 1 vom 28.0       | 2<br>8.2021       |              |
| 15/00096<br>15/00097<br>15/00098<br>15/00099<br>15/00100<br>15/00101                                                                                                    | Offen<br>Offen<br>Offen<br>Offen<br>Offen<br>Erledigt                                                                                                    | 10014<br>10020<br>10018<br>10019<br>10021<br>10012                                                                                                    | SCHRÖER THEA<br>HAGENHOFF KAI<br>HOFFMAN<br>URBAN KENNIS<br>KERBER REGINA<br>DUTHMANN                                                                                                    | Dokumente ohne<br>Waschtisch liefem und<br>Austausch Heizungsanlage<br>Heizungsanlage OL 30KW<br>Angebot Solar<br>Angebot Warmetauscher<br>Reparetur Heiztherme                                                                                                    | 01.09.2015<br>01.09.2015<br>15.09.2015<br>15.09.2015<br>15.09.2015<br>04.09.2015                                                                                                    |                  |                  | ngebet 22/000<br>ngebet 22/000<br>ngebet 21/000 | 05 Musterangebot - Zusc<br>06 Musterangebote vom<br>06 Musterangebot - Bade      | ulag vom 21.03.200<br>11.03.2022<br>dimmer 1 vom 28.0       | 2<br>8.2021       |              |
| 15/00095<br>15/00097<br>15/00097<br>15/0009<br>15/0009<br>15/00100<br>15/00100<br>15/00102<br>18/00007                                                                                                    | Offen<br>Offen<br>Offen<br>Offen<br>Offen<br>Erledigt<br>Offen                                                                                                    | 10014<br>10020<br>10018<br>10019<br>10021<br>10012<br>10003<br>10003                                                                                                    | SCHRÖER THEA<br>HAGENHOFF KAI<br>HOFFMAN<br>URBAN KENNIS<br>KERBER REGINA<br>DUTHMANN<br>BEETZ KLAUS<br>BEETZ KLAUS                                                                                                    | Dokumente ohne<br>Waschtisch liefem und<br>Austausch Heizungsanlage<br>Heizungsanlage ÖL 30KW<br>Angebot Solar<br>Angebot Wärmetauscher<br>Reparatur Heiztherme<br>Samierung Gest WC<br>Demo Auszchelbaar-                                                                                                    | 01.09.2015<br>01.09.2015<br>15.09.2015<br>11.08.2015<br>15.06.2015<br>04.09.2015<br>01.09.2015<br>2013 2018                                                                                                    |                  |                  | ngebet 22/000<br>ngebet 22/000                  | 05 Mutterangebot - Zurci<br>06 Musterangebote vom<br>06 Musterangebot - Bade     | ulag vom 21.03.203<br>21.03.2022<br>ammer 1 vom 28.0        | 2<br>8.2021       |              |
| 15/00096<br>15/00097<br>15/00097<br>15/0009<br>15/0009<br>15/00100<br>15/00101<br>15/00102<br>18/00001                                                                                                    | Offen<br>Offen<br>Offen<br>Offen<br>Erledigt<br>Offen<br>Offen                                                                                                    | 10014<br>10020<br>10018<br>10019<br>10021<br>10012<br>10003<br>10003<br>10023                                                                                           | SCHRÖER THEA<br>HAGENHOFF KAJ<br>HOFFMAN<br>URBAN KENNIS<br>KERBER REGINA<br>DÜTHMANN<br>BEETZ KLAUS<br>BEETZ KLAUS<br>TESTEROOFKT                                                                                                    | Dokumente ohne<br>Waschkich liefern und<br>Austausch Heizungsanlage<br>Heizungsanlage OL 30KW<br>Angebes Suller<br>Angebes Wasmetauscher<br>Reparetur Heistherme<br>Sanierung Gest WC<br>Demo Auschnebung<br>Testmaniat                                                                                                    | 01.09.2015<br>01.09.2015<br>15.09.2015<br>15.09.2015<br>15.09.2015<br>04.09.2015<br>01.09.2015<br>29.03.2018<br>29.03.2018                                                                                                    |                  |                  | ngebet 22/000<br>ngebet 22/000<br>ngebet 21/000 | 05 Muttennigebot - Zurcl<br>06 Musteningebote vom :<br>06 Musteningebot - Bade   | ilag vem 21.03.200<br>21.03.2022<br>dimmer 1 vom 28.0       | 2<br>8.2021       |              |
| 15/00096<br>15/00097<br>15/00097<br>15/00099<br>15/0009<br>15/00100<br>15/00101<br>15/00102<br>18/00001<br>20/00001<br>20/00001                                                                                      | Offen<br>Offen<br>Offen<br>Offen<br>Erledigt<br>Offen<br>Offen<br>Offen                                                                                                    | 10014<br>10020<br>10018<br>10019<br>10021<br>10012<br>10003<br>10003<br>10023<br>10023                                                                                  | SCHRÖRE THEA<br>HAGENHOFF KAJ<br>HOFFMAN<br>URBAN KENNIS<br>KERBER REGINA<br>DUTHMANN<br>BEETZ KLAUS<br>BEETZ KLAUS<br>BEETZ KLAUS                                                                                                    | Dokumente ohne<br>Waschtlich leifen und<br>Austausch Heizungsanlage<br>Heizungsanlage OL 30KW<br>Angebot Solar<br>Angebot Warmetauscher<br>Repartrut Heithomene<br>Sanierung Gast WC<br>Demo Ausschnebung<br>Testprojekt<br>Demo Tei- und                                                                                                    | 01.09.2015<br>01.09.2015<br>15.09.2015<br>15.09.2015<br>15.09.2015<br>01.09.2015<br>29.03.2018<br>20.01.2020                                                                                                    |                  |                  | ngebet 22/000<br>ngebet 22/000<br>ngebet 21/000 | 05 Musterangebat - Zurci<br>06 Musterangebate vom 1<br>06 Musterangebat - Bade   | ileg vem 21.03.200<br>21.03.2022<br>cimmer 1 vom 28.0       | 2<br>8.2021       |              |
| 15/00096<br>15/00097<br>15/00097<br>15/00099<br>15/00099<br>15/00100<br>15/00102<br>18/00001<br>28/00001<br>28/00001<br>28/00002                                                                                     | Offen<br>Offen<br>Offen<br>Offen<br>Erledigt<br>Offen<br>Offen<br>Offen<br>Offen<br>Erledigt                                                                                                    | 10014<br>10020<br>10018<br>10019<br>10021<br>10012<br>10003<br>10003<br>10023<br>10003<br>10003<br>10003                                                                | SCHRÖRT THEA<br>HAGENHOFF KAI<br>HOFFMAN<br>URBAN KENNIS<br>KERBER REGINA<br>DUTHMANN<br>BEETZ KLAUS<br>BEETZ KLAUS<br>BEETZ KLAUS<br>BEETZ KLAUS<br>DUVERSE                                                                                                    | Dokumente ohne<br>Waschtisch liefen und<br>Austausch Heizungsanlage<br>Heizungsanlage OL 30KW<br>Angebot Solar<br>Angebot Vormetauscher<br>Reparatur Heizhene<br>Sanierung Gest WC<br>Demo Auschneibung<br>Testprojekt<br>Demo Tei- und<br>Elediate 2020                                                                                                    | 01.09.2015<br>01.09.2015<br>15.09.2015<br>15.09.2015<br>15.09.2015<br>04.09.2015<br>29.01.2018<br>20.01.2020<br>01.01.2020<br>01.01.2020                                                                                                    |                  |                  | ngebet 22/000<br>ngebet 22/000<br>ngebet 21/000 | 105 Musteringebot - Zurd<br>105 Musteringebot - Vard<br>105 Musteringebot - Bade | nleg vom 21.01.202<br>21.03.2022<br>ammer 1 vom 28.0        | 2<br>82021        | bot          |
| 15/00096<br>15/00097<br>15/00098<br>15/001098<br>15/00100<br>15/00100<br>15/00100<br>15/00100<br>20/00001<br>20/00001<br>20/00002<br>20/00003<br>20/00004                                                            | Offen<br>Offen<br>Offen<br>Offen<br>Erledigt<br>Offen<br>Offen<br>Offen<br>Erledigt<br>Offen                                                                                                    | 10014<br>10020<br>10018<br>10019<br>10021<br>10012<br>10003<br>10003<br>10003<br>10003<br>10003                                                                         | SCHRÖR THEA<br>HAGENHOFF KAI<br>HOFFMAN<br>URBAN KENNIS<br>KERBER REGINA<br>DUTHMANN<br>BEETZ KLAUS<br>BEETZ KLAUS<br>BEETZ KLAUS<br>BEETZ KLAUS<br>BEETZ KLAUS                                                                                                    | Dokumente ehne<br>Waschtlich leifen und<br>Austauch Heizingsanlage<br>Heizungsanlage OL 30KW<br>Angebot Visimetauscher<br>Reparatur Heistherme<br>Sanierung Gast WC<br>Demo Ausschreibung<br>Testprojek<br>Demo Tei- und<br>Erledigte 2020                                                                                                    | 01.09.2015<br>01.09.2015<br>11.09.2015<br>11.09.2015<br>15.09.2015<br>04.09.2015<br>29.03.2018<br>20.01.2020<br>01.01.2020<br>01.01.2020<br>02.02.2020                                                                                                    |                  | M                | ngehot 22/000<br>ngebot 22/000<br>ngebot 21/000 | 203 Mutenagebet - Zuach<br>203 Mutenagebet vom<br>203 Mutenagebet - Bade         | anner 1 von 28.0                                            | ge                | bot          |
| 15/00096<br>15/00097<br>15/00097<br>15/00109<br>15/00100<br>15/00101<br>15/00101<br>20/00001<br>20/00001<br>20/00002<br>20/00002<br>20/00003                                                                         | Offen<br>Offen<br>Offen<br>Offen<br>Offen<br>Offen<br>Offen<br>Offen<br>Erledigt<br>Offen<br>Offen<br>Offen                                                                                                    | 10014<br>10020<br>10018<br>10019<br>10021<br>10012<br>10003<br>10003<br>10003<br>10003<br>10003                                                                         | SCHRÖRT THEA<br>HAGENHOFF KAI<br>HOFFMAN<br>URBAN KENNIS<br>KERBER REGINA<br>DUTHMANN<br>BEETZ KLAUS<br>BEETZ KLAUS<br>DIVERSER<br>BEETZ KLAUS<br>BEETZ KLAUS                                                                                                    | Dokumente ehne<br>Waschtich Heisungsanlage<br>Heisungsanlage OL 30XW<br>Angebet Stale<br>Angebet Warmetauscher<br>Reparatur Heitherme<br>Samierung Grat WC<br>Demo Ausschreibung<br>Testprojekt<br>Demo Tei- und<br>Erledigte 2020.<br>Test<br>Corens                                                                                                    | 01.09.2015<br>15.09.2015<br>15.09.2015<br>15.09.2015<br>15.09.2015<br>15.09.2015<br>26.09.2015<br>26.09.2015<br>26.09.2010<br>20.07.2020<br>25.09.2020<br>25.09.2020                                                                                                    |                  | M                | ngebet 22/000<br>ngebet 22/000                  | 05 Mutennyebet - Zurd<br>05 Mutennyebete vom<br>06 Mutennyebet - Bede            | alag vem 21.01.200<br>21.01.2022<br>simmer 1 vom 28.0       | ge                | bot          |
| 15/00096<br>15/00097<br>15/00097<br>15/00109<br>15/00100<br>15/00101<br>15/00101<br>20/00001<br>20/00001<br>20/00002<br>20/00003<br>20/00005<br>20/00005                                                             | Offen<br>Offen<br>Offen<br>Offen<br>Offen<br>Offen<br>Offen<br>Offen<br>Offen<br>Offen<br>Offen<br>Offen<br>Offen                                                                                                    | 10014<br>10020<br>10019<br>10021<br>10021<br>10023<br>10003<br>10003<br>10003<br>10003<br>10003<br>10003                                                                | SCHRÖER THEA<br>HAGENHOFF KAJ<br>HOFFMAN<br>UBBAN KENNIS<br>KERBER REGINA<br>DUTHMANN<br>BEITZ KLAUS<br>BEITZ KLAUS<br>BEITZ KLAUS<br>BEITZ KLAUS<br>BEITZ KLAUS<br>BEITZ KLAUS                                                                                                    | Delarmete ehne<br>Waschtlich lefen und<br>Austacch Heisenganlage<br>Heisinganlage (D. 300W<br>Angebes Salar<br>Angebes Salar<br>Angebes Vamensuscher<br>Repartute Heisterme<br>Demo Jauscherstung<br>Teitgingsk<br>Demo Teil- und<br>Edeligte 200<br>Teit<br>Genera 200<br>Demo 2005                                                                                                    | 01092015<br>15092015<br>15092015<br>15092015<br>15092015<br>01092015<br>01092015<br>20012020<br>01072020<br>01072020<br>25092020                                                                                                    |                  | M                | ngebet 22/000<br>ngebet 22/000                  | 005 Muttenngebet - Zurch<br>005 Muttenngebete vom<br>006 Muttenngebet - Bade     | Aleg vem 21.01.200<br>21.02.2022<br>ammer 1 vom 28.0        | ge                | bot          |
| 15/00096<br>15/00097<br>15/00098<br>15/00099<br>15/00109<br>15/00102<br>18/00001<br>20/00001<br>20/00001<br>20/00003<br>20/00005<br>20/00005<br>20/00005                                                             | Offen<br>Offen<br>Offen<br>Offen<br>Offen<br>Eriedigt<br>Offen<br>Offen<br>Offen<br>Offen<br>Offen<br>Offen<br>Offen<br>Offen<br>Offen                                                                                                    | 10014<br>10020<br>10019<br>10021<br>10023<br>10023<br>10023<br>10023<br>10023<br>10023<br>10023<br>10023<br>10023<br>10023                                              | SCHRÖRT THEA<br>HAGENHÖFF KAJ<br>HÖFFMAN<br>URBAN KENNIS<br>KERBER REGINA<br>DÜTHMANN<br>BEITZ KLAUS<br>BEITZ KLAUS<br>BEITZ KLAUS<br>BIETZ KLAUS<br>BIETZ KLAUS<br>BIETZ KLAUS<br>BIETZ KLAUS<br>BIETZ KLAUS<br>BIETZ KLAUS                                                                                                    | Dekamete ehne<br>Vascheich felson mit<br>Austauch Heizungsallage<br>Heizungsallage (D. 300V<br>Angelet Saler<br>Angelet Vametsucher<br>Repartau Heizhene<br>Senierung Gast W.<br>Demo Ausschnebung<br>Eine Gast<br>Demo Teil- und<br>Einforgte<br>Carena<br>Carena<br>Demo 2020<br>Demo 2020<br>Teinerbung Nech.                                                                                                    | 01092015<br>11092015<br>11092015<br>11092015<br>11092015<br>01092015<br>01092015<br>20012020<br>01012020<br>01012020<br>20022020<br>25022020<br>25022020<br>22072020                                                                                                    |                  | HDA<br>DA        | ngebet 22/000<br>ngebet 22/000                  | os Mustenagebet - Zued<br>06 Mustenagebete voni<br>06 Mustenagebet - Bede        | Neg vem 21.01.200<br>21.01.2022<br>21.01.2022<br>21.01.2022 | ge                | bot          |
| 15/00096<br>15/00097<br>15/00099<br>15/00100<br>15/00100<br>15/00100<br>15/00100<br>15/00100<br>15/00100<br>20/00001<br>20/00005<br>20/00005<br>20/00005<br>20/00005<br>20/00005                                     | Offen<br>Offen<br>Offen<br>Offen<br>Offen<br>Offen<br>Offen<br>Offen<br>Offen<br>Erledigt<br>Offen<br>Offen<br>Offen<br>Offen<br>Offen<br>Offen<br>Offen                                                                                                    | 10014<br>10020<br>10018<br>10019<br>10021<br>10023<br>10003<br>10023<br>10003<br>10003<br>10003<br>10003<br>10003<br>10003                                              | SCHRÖRE THEA<br>HAGENHOFF KAJ<br>HOFFNAN<br>URBAN KENNIS<br>KERBER REGINA<br>DUTHMANN<br>BETTZ KLAUS<br>BETZ KLAUS<br>DIVERSER<br>BETZ KLAUS<br>BETZ KLAUS<br>BETZ KLAUS<br>BETZ KLAUS                                                                                                    | Delarmete ehne<br>Waschlach heten od<br>Acdrasch Heten offen od<br>Acdrasch Heten ogsanlage<br>Hetensganlage OL 3000<br>Angelet Statt<br>Angelet Vismetsacher<br>Pagnetar Hetensche<br>Senerung Gest WC<br>Demo Anschmanung<br>Technigke<br>Demo Anschmanung<br>Technigke<br>Demo Anschmanung<br>Hetenge 2020<br>Technigke Statt<br>Demo 2020<br>Technigke Statt                                                                                                    | 0109.2015<br>11.09.2015<br>11.09.2015<br>11.09.2015<br>15.09.2015<br>15.09.2015<br>20.02.2018<br>20.02.2018<br>20.02.2018<br>20.02.2020<br>25.02.2020<br>22.07.2020<br>22.07.2020<br>22.07.2020                                                                                                    |                  | HDA<br>DA<br>HDA | ngebet 22/000<br>ngebet 22/000                  | oo Mutenagebet - Zuad<br>00 Mutenagebet von i<br>00 Mutenagebet - Bade           | Neg vem 21.01.202<br>11.02.2022<br>aimme 1 vom 28.0         | ge                | bot          |
| 15/0006<br>15/0097<br>15/0099<br>15/0099<br>15/00100<br>15/00102<br>18/00001<br>28/00001<br>28/00002<br>28/00002<br>28/00005<br>28/00005<br>28/00005<br>28/00005<br>28/00005<br>28/00005<br>28/00005<br>28/00005     | Offen<br>Offen<br>Offen<br>Offen<br>Offen<br>Offen<br>Offen<br>Offen<br>Offen<br>Offen<br>Offen<br>Offen<br>Offen<br>Offen<br>Offen<br>Offen<br>Offen<br>Offen<br>Offen<br>Offen<br>Offen<br>Offen<br>Offen<br>Offen                                                                                                    | 10014<br>10020<br>10018<br>10019<br>10021<br>10003<br>10003<br>10003<br>10003<br>10003<br>10003<br>10003<br>10000<br>10000<br>10000                                     | SCHRÖRE THEA<br>HAGENHÖFFKAL<br>HÖFFKAN<br>URBAN KENNES<br>EKTERRE REGNA<br>DUTHMANN<br>DUTHMANN<br>BEETZ KLAUS<br>BEETZ KLAUS | Delarmete ehne<br>Vaschluch heleungsanlage<br>Heleungsanlage (D. 300V<br>Angelet Saler<br>Angelet Saler<br>Sanerung Gest WC<br>Demo Kaschnelsong<br>Teatrungskt<br>Demo Fale und<br>Edeligte 200.<br>Tel<br>Corena<br>Demo 2000<br>Telechung Neuh.<br>Vet<br>Telechung Neuh.                                                                                                    | 01 09 2015<br>01 09 2015<br>15 09 2015<br>15 09 2015<br>15 09 2015<br>10 09 2015<br>20 09 2015<br>20 09 200<br>20 09 200<br>20 00 200<br>20 00 200<br>20 00 200<br>20 00 200   |                  | M                | ngebet 22/000<br>ngebet 22/000                  | oo Muatenagebet - Zued<br>00 Muatenagebete von :<br>00 Muatenagebet - Bade       | Neg ven 21.01.200<br>11.02.2022<br>annee 1 von 28.0         | s<br>ge           | bot          |
| 15/00095<br>15/00097<br>15/00099<br>15/00100<br>15/00100<br>15/00100<br>15/00100<br>28/00001<br>28/00002<br>28/00002<br>28/00005<br>28/00004<br>28/00005<br>28/00004<br>22/00001<br>22/00001<br>22/00001             | Offen<br>Offen<br>Offen<br>Offen<br>Offen<br>Offen<br>Offen<br>Offen<br>Offen<br>Offen<br>Offen<br>Offen<br>Offen<br>Offen<br>Offen<br>Offen<br>Offen<br>Offen<br>Offen                                                                                                    | 10014<br>10020<br>10018<br>10019<br>10021<br>10023<br>10003<br>10003<br>10003<br>10003<br>10003<br>10003<br>10003<br>10003<br>10000<br>10000<br>10000<br>10000          | SCHRÖRE THEA<br>HAGENHÖFF KAL<br>HOFFKAN<br>URBAN KEINBE<br>KEIZER REGINA<br>DUTHAANN<br>BEETZ KLAUS<br>BEETZ KLAUS<br>BEETZ KLAUS<br>DVVERSER<br>DVVERSER<br>DVVERSER                                                                                                    | Delarmete ehne<br>Waschlach hetern granhige<br>Heronspankog O. 3000/<br>Angeber Solar<br>Persongankog O. 3000/<br>Angeber Sweiter<br>Angeber Vismetsucher<br>Engennte Heterne<br>Senierung Gest WC<br>Demo Auschneber<br>Demo Auschneber<br>Dem | 01 09 2015<br>01 09 2015<br>15 09 2015<br>15 09 2015<br>15 09 2015<br>15 09 2015<br>24 09 2015<br>24 09 2015<br>24 09 2015<br>24 09 2015<br>25 00 2020<br>01 01 2020<br>01 01 2020<br>01 07 2020<br>25 07 2020<br>26 07 2021<br>26 08 2021<br>26 08 2021                                                                                                    |                  | M                | ngebet 22/000<br>ngebet 22/000                  | os Matenagebet - Zuad<br>os Matenagebet von i<br>os Matenagebet - Bade           | Heg vem 21.01.200<br>11.02.2022<br>Jimme 1 vem 20.0         | saozi<br>ge       | bot          |
| 15/00096<br>15/00097<br>15/00099<br>15/00099<br>15/00100<br>15/00101<br>15/00102<br>15/00102<br>28/00002<br>28/00003<br>28/00003<br>28/00005<br>28/00005<br>28/00005<br>28/00005<br>21/00002<br>22/00002<br>22/00002 | Offen<br>Offen<br>Offen | 10014<br>10020<br>10018<br>10019<br>10021<br>10023<br>10003<br>10023<br>10003<br>10003<br>10003<br>10003<br>10003<br>10003<br>10003<br>10003<br>10003<br>10003<br>10000 | 20480287.1482A<br>HACEHADEKAU<br>HACEHADEKAU<br>HACEHADEKAU<br>HACEHADEKAU<br>HACEHADEKAU<br>BERZI KAUSE<br>BERZI KAUSE<br>DIVERSIR<br>BERZI KAUSE<br>BERZI KAUSE<br>BERZI KAUSE<br>BERZI KAUSE<br>DIVERSIR<br>BERZI KAUSE<br>BERZI KAUSE<br>BERZI KAUSE<br>BERZI KAUSE<br>BERZI KAUSE<br>BERZI KAUSE<br>BERZI KAUSE<br>BERZI KAUSE<br>BERZI KAUSE<br>DIVERSIR<br>KAUSE BERZI<br>WALENER                                                                                                    | Delarmete ehrer<br>Vasstatuch freien und<br>Austatuch Heisingsahlige<br>Heisingsahlige (Delarmetsucher<br>Regenster Heistherme<br>Senierung Gest VC<br>Demo Ausschleitung<br>Teutyngst<br>Demo Fall- und<br>Demo Fall- und<br>Demo Fall- und<br>Demo 2020<br>Teilurchung Neuh.<br>Veh<br>Teilurchung Neuh.                                                                                                    | 01 09.2015<br>15.05.2015<br>15.05.2015<br>15.05.2015<br>15.05.2015<br>20.02.2015<br>20.02.2015<br>20.02.2020<br>25.02.2020<br>25.02.2020<br>25.02.2020<br>25.02.2020<br>25.02.2020<br>25.02.2021<br>25.02.2021<br>25.02. |                  | M                | ngebet 22/000<br>ngebet 22/000                  | os Mutatanagabat - Zuar<br>88 Mutatanagabat - Bade<br>8 <b>Sterr</b>             | alleg vern 21.01.200<br>1 00.2022<br>dimmer 1 vern 25.0     | s<br>ge           | bot          |

Abbildung 9.1 - Musterangebote

Musterkunde. Wichtig ist nur, dass Sie sich einen eigenen Kunden für die Musterangebote anlegen, um Verwechslungen zu vermeiden. Wie Sie gleich sehen werden, wird dem Angebot später der gewünschte Kunde zugeordnet. Dieses Projekt wird dann nach und nach mit neuen Musterangeboten gefüllt. Natürlich können Sie bereits vorhandene Dokumente, oder Teile daraus, als Vorlage verwenden. Wie das funktioniert, konnten Sie in den letzten Folgen dieser Videoserie sehen.

### 9 Quellen um Positionen in ein Angebot einzufügen

blue:solution – tophandwerk

blue:solution – smarthandwerk

**TopKontor Handwerk** 

In meinem Beispiel habe ich bisher drei Musterangebote erstellt, wie Sie in Abbildung 9.1 erkennen können. Darunter ist auch ein Musterangebot für ein Badezimmer. Daraus erzeugen wir uns sogleich ein neues Angebot. Dazu klicken Sie mit der rechten Maustaste auf das Musterangebot Badezimmer, um das Kontextmenü zu öffnen. Im geöffneten Kontextmenü zeigen Sie auf Markiertes Dokument umwandeln, damit sich das untergeordnete Menü öffnet (Abb. 9.2). Darin klicken Sie nun mit links auf Angebot. Darauf hin öffnet sich die Kundenauswahl (Abb. 9.3), in der Sie einen Kunden auswählen, oder einen neuen Kunden anlegen können.

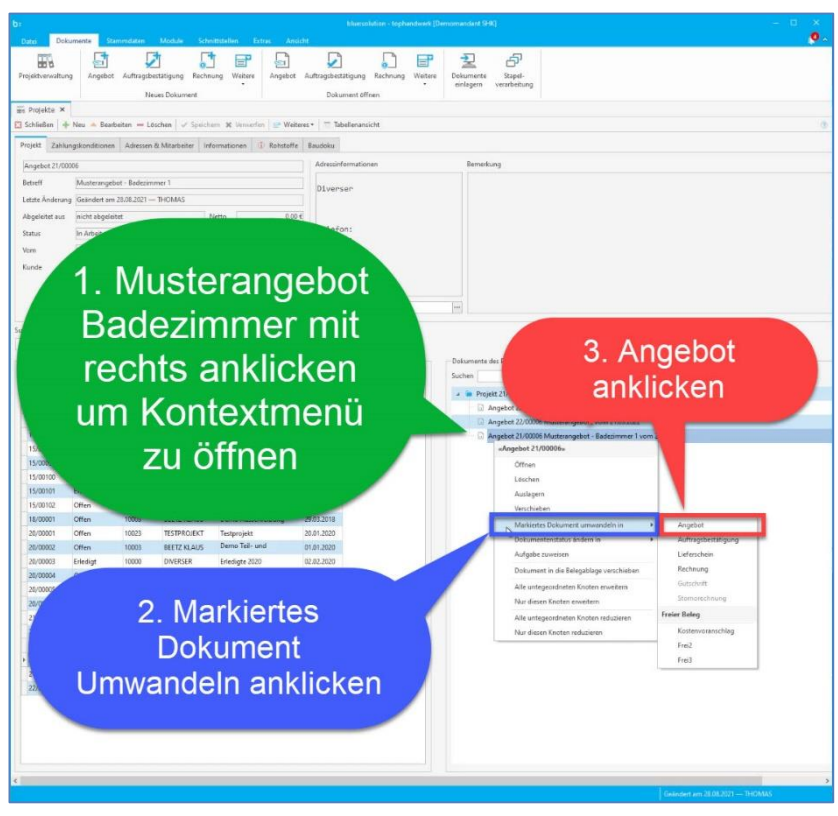

L

Abbildung 9.2 - In Angebot umwandeln

|   | Auswahl e  | ines Kunden für das neue Doku | iment              |                           |                        |                    |              |       |                     |
|---|------------|-------------------------------|--------------------|---------------------------|------------------------|--------------------|--------------|-------|---------------------|
| ~ | / Übernehm | nen 🖸 Abbrechen 🛛 🕂 Neu       | 🔺 Bearbeiten 💻     | - Löschen 🛛 🛷 Speichern 🕱 | Verwerfen 🔽 Tabellenar | nsicht             |              |       |                     |
| S | uche       | Q                             | i N                |                           |                        |                    |              |       |                     |
| 1 | Adress-Nr  | Suchbegriff                   | ▲ Fa/Titel         | Name                      | Name 2                 | Strasse            | Land         | PLZ   | Ort                 |
| 9 | BEC        | REC                           | я <mark>о</mark> с | REC                       | R C                    | RBC                | 8 <b>0</b> 0 | RBC   | REC                 |
| 5 | 10026      | MARKUS MÜLLER                 |                    | Markus Müller             |                        | Birkenstraße 25    | D            | 93453 | Neukirchen b HI B   |
|   | 10016      | MEINERS LISA                  | Frau               | Lisa Meiners              |                        | Orchiedenstraße 32 | D            | 21785 | Neuhaus (Oste)      |
|   | 10014      | SCHRÖER THEA                  | Frau Dr.           | Thea Schröer              |                        | Amselring 36       | D            | 26789 | Leer (Ostfriesland) |
|   | 10004      | SIEGFRIED WINNEMÖLLER         | Herr               | Siegfried Winnemöller     |                        | Lingener Damm 104  | D            | 48431 | Rheine              |
|   | 10024      | STEUERFREI                    |                    | Steuerfrei                | Testkunde              |                    | D            |       |                     |
|   | 10013      | STEVENS V. UND D.             | Familie            | V. und D. Stevens         |                        | Breite Straße 40   | D            | 49716 | Meppen              |
|   | 10023      | TESTPROJEKT                   |                    | Testprojekt               |                        |                    | D            |       |                     |
|   | 10019      | URBAN KENNIS                  | Herr               | Kennis Urhan              |                        | Am 7entrum 62      | D            | 27324 | Hassel (Weser)      |
|   | `          | 27. 4000C                     |                    |                           |                        |                    |              |       |                     |
|   |            | 27 10026                      | MARKUS MULLER      |                           |                        |                    |              |       |                     |

Abbildung 9.3 - Kundenauswahl

Nachdem Sie den Kunden ausgewählt haben, wird das Angebot erzeugt und mit den Positionen aus dem Musterangebot gefüllt (Abb. 9.4).

## 9 Quellen um Positionen in ein Angebot einzufügen

blue:solution - tophandwerk blue:solution - smarthandwerk L **TopKontor Handwerk** INNUNGS-FACHBETRIEB sanitä HEISSMANN GmbH eizung klima EXPERT sanitär | heizung | klima | solar KOMPETENZ IN BAD, WASSER, WÄRME UND RAUMKLIMA BEI IHNEN VOR ORT. Original

11.06.2022

331/9876/5432

Datum:

Projekt: Steuer-Nr.:

Kunden-Nr.: 10026

Heissmann GmbH \* Breite Straße 10 \* 48431 Rheine

Markus Müller Birkenstraße 25 93453 Neukirchen b Hl Blut

Angebot - neu -

Musterangebot - Badezimmer 1

Sehr geehrter Herr Müller,

wir bedanken uns noch einmal für Ihre Anfrage und möchten Ihnen nachfolgendes Angebot unterbreiten:

| Pos. | Menge ME     | Bezeichnung                                                               | E-Preis € | G-Preis € |
|------|--------------|---------------------------------------------------------------------------|-----------|-----------|
| 1.   | Waschtisch n | nit Spiegelschrank und Ablage                                             |           |           |
| 1.1  | 0,00 Stück   | KERAMAG-IT! Waschtisch ohne HI., mit Ül.<br>1300 x 480 mm, weiss KERATECT | 1.132,63  | 0,00      |
| 1.2  | 0,00 Stück   | Waschtisch it 130x48cm weiss<br>Keramag 2 Hahnlöcher m.Überlauf           | 779,19    | 0,00      |
| 1.3  | 0,00 Stück   | KERAMAG-IT! Waschtisch mit 2 Hl. und Ül.<br>1000 x 480 mm, weiss          | 706,88    | 0,00      |
| 1.4  | 0,00 Stück   | Doppelwaschtisch Smyle 120x48,0cm weiss<br>Keramag                        | 540,31    | 0,00      |
| 1.5  | 0,00 Stück   | Waschtisch it 100x48cm weiss<br>m.2 Hahnlöchern m.Überlauf Keramag        | 529,75    | 0,00      |
| 1.6  | 0,00 Stück   | BLANCO Mischbatterie<br>BLANCOLINEE-S Edelstahl seidenglanz HD            | 783,25    | 0,00      |
| 1.7  | 0,00 Stück   | BLANCO Mischbatterie<br>BLANCOLINUS-F HD Edelstahl finish                 | 605,31    | 0,00      |
| 1.8  | 0,00 Stück   | BLANCO Mischbatterie<br>BLANCOALTA-S compact HD Edelst.gebürstet          | 553,31    | 0,00      |
| 1.9  | 0,00 Stück   | Spiegelschrank one SPIV080 800x170x620 Weiss                              | 448,00    | 0,00      |

Abbildung 9.4 - Neues Angebot

Sehen Sie sich das neue Angebot (Abb. 9.4) doch einmal genau an. Sicherlich fällt Ihnen einiges auf. Was Ihnen (auch durch meine Markierung) sofort auffallen dürfte, sind die Mengen, welche alle mit 0 vorbelegt sind. Auch wenn Sie nicht aus der Sanitärbranche kommen sollten, wird Ihnen vermutlich auch aufgefallen sein, dass die Artikel doch sehr ähnlich sind. Zuerst kommen einige Waschtische, anschließend einige Mischbatterien.

#### Genau das ist beabsichtigt!

In das Musterangebot packen Sie nämlich alles hinein, was eventuell für Ihr neues Angebot in Frage kommen könnte. Auf diese Art und Weise können Sie später beim Ausfüllen nichts vergessen.

Nun tragen Sie bei den Positionen, welche Sie im neuen Angebot verwenden möchten, die entsprechenden Mengen ein. Bei größeren Angeboten dürfte Ihnen dabei die Schnellerfassung (Abb. 9.6) eine große Hilfe sein.

### 9 Quellen um Positionen in ein Angebot einzufügen

blue:solution - tophandwerk

blue:solution – smarthandwerk

TopKontor Handwerk

Wenn Sie den 4. Teil dieser Beitragsreihe gelesen haben, wissen Sie, dass die Schnellerfassung im Menü Positionen unter

| int SHK] |             |          |            | Angebot    |                    |           |                    |               |                    |          |
|----------|-------------|----------|------------|------------|--------------------|-----------|--------------------|---------------|--------------------|----------|
|          |             | icht Dol | kument     | Positionen | Bearbeiten         |           |                    |               |                    |          |
| egoe UI  | ✓ 10        | × 👍      | 🕸 Leistung |            | ] Titelüberschrift | 7         | % Zu-/Abschlag •   | <u>ه</u> .م   | 🗎 Schnellerfassung | 100      |
| Κu       | • 🕀 🗶² 🗶 2  |          | 🤰 Lohn     |            | Untertitel         | 4         | 🖶 Weitere Zeilen 🔹 |               | Konditionen        |          |
| 15 2     | 📄 ջ Weitere | • • •    | 💦 Kostenar | ten 🔹 📃    | Titelsumme         | entfernen | 🖹 Einfügen 🔹       | Einstellungen | Malkulation        | Einfügen |
| Form     | natierung   |          |            |            | Position hinzufüc  | jen       |                    |               | Weiteres           | Handwe   |

L

Abbildung 9.5 – Schnellerfassung öffnen

T

Schnellerfassung zu finden ist (Abb. 9.5).

|                                                                                                    |                                                                                                    | QuickC                          | alc     |            |             |               |            |               |              |          |             |                                                         |
|----------------------------------------------------------------------------------------------------|----------------------------------------------------------------------------------------------------|---------------------------------|---------|------------|-------------|---------------|------------|---------------|--------------|----------|-------------|---------------------------------------------------------|
| Detei Dokumente Stammdaten Module<br>Preise aktualisieren (Zeile) 9<br>Preise aktualisieren (Dokument)<br>Preise aktualisieren aktualisieren<br>Preise aktualisieren aktualisieren | Schnittstellen Extra<br>& Steuersätze neu setzen<br>E Leistung ersetzen<br>Bearbeiter aktualisieren | Ansicht Kalkular                | ion Exc | el-Tabelle |             |               |            |               |              |          |             |                                                         |
| Ansent Attuisten                                                                                                    |                                                                                                    | steuerung                       | Expe    | ortieren   |             |               |            |               |              |          |             |                                                         |
| s projekte X (2) Angebot - neu - X                                                                                                    |                                                                                                    |                                 |         |            |             |               |            |               |              |          |             |                                                         |
| Sehr geehrter Herr Müller, wir bedanken uns n                                                                                                    | * Pos.Nr Bezeichnur                                                                                 | ng                              | Einheit | Menge      | Einzeloreis | Gesamtprei Se | slbstkost- | kalk. Lohns 2 | eit in Min Z | eit in h | Artikel-E * | Kurztext                                                |
| <ul> <li>I. Waschtisch mit Spiegelschrank und Ablage</li> </ul>                                                                                                    | Sehr geehr                                                                                          | ter Herr Müller, wir            |         | -          |             |               |            |               |              |          |             | KERAMAG-IT! Waschtisch ohne Hl.,mit                     |
| 11 KEINAMAGETTI Waschtisch ohne Hil, mit                                                                                                    | 1. Waschtisch                                                                                       | mit Spiegelschrank und          |         |            |             |               |            |               |              |          |             | UI.<br>1300 x 480 mm, weiss KERATECT                    |
| 1.2 Waschusch is 1303-bern webs Kerama                                                                                                    | 1.1 KERAMAG                                                                                         | IT! Waschtisch ohne             | Stück   | E ~        | 1132,63     | 0,00          | 31,90      | 41,50         | 0,00         | 0,00     | 906         |                                                         |
| 1 1 A Damasharashtash Sanda 130-49 Gam                                                                                                    | 1.2 Waschtisch                                                                                      | a it 130x48cm weiss             | Stück   | 0,00       | 779, 19     | 0,00          | 31,90      | 41,50         | 0,00         | 0,00     | 623         |                                                         |
| 15 Wasshingh & 100-49 main an 2 Ma                                                                                                    | 1.3 KERAMAG                                                                                         | ITI Waschtisch mit 2 Hl.        | Stuck   | 0,00       | 705,88      | 0,00          | 31,90      | 41,50         | 0,00         | 0,00     | 565         |                                                         |
| 16 PLANCO Mischbatterie PLANCO INES                                                                                                    | 1,4 Doppelwas                                                                                       | chtisch Smyle 120x48,0cm        | Stück   | 0,00       | 540,31      | 0,00          | 31,90      | 41,50         | 0,00         | 0,00     | 432         | Langtext                                                |
| 17 PLANCO Mischatterie PLANCOUNUS                                                                                                    | 1.5 Waschtisch                                                                                      | nit 100x48cm w <del>e</del> iss | Stuck   | 0,00       | 529,75      | 0,00          | 31,90      | 41,50         | 0,00         | 0,00     | 423         | Waschtisch, KeraTect(R),                                |
| 12 BLANCO Mischatterie BLANCOALTA:                                                                                                    | 1.6 BLANCO N                                                                                        | fischbatterie                   | Stuck   | 0,00       | 783,25      | 0,00          | 31,90      | 41,50         | 0,00         | 0,00     | 626         | ohne Hahnloch, mit Überlauf,                            |
| 1 9 Spiegelischank one SPI/080 800v 170v6                                                                                                    | 1.7 BLANCO N                                                                                        | fischbatterie                   | Stuck   | 0,00       | 605,31      | 0,00          | 31,90      | 41,50         | 0,00         | 0,00     | 484         | EN 14688 - CL25, EN 31                                  |
| <ul> <li>1 ID Spiegelschrank one SPIV050 600 170v</li> </ul>                                                                                                    | 1.8 BLANCO N                                                                                        | lischbatterie                   | Stück   | 0,00       | 553,31      | 0,00          | 31,90      | 41,50         | 0,00         | 0,00     | 442         | Farbe : weiß(alpin), KeraTect(R)                        |
| <ul> <li>1 11 Spiegelschrank one SPIV100 1000x170.</li> </ul>                                                                                                    | 1.9 Spiegelsch                                                                                      | rank one SPIV080                | Stück   | 0,00       | 448,00      | 0,00          | 31,90      | 41,50         | 0,00         | 0,00     | 358         | Gewicht : 35,4 kg                                       |
| 1.12 Spiegelschrank Royal J umos 1400x73.                                                                                                    | 1.10 Spiegelsch                                                                                     | rank one SPIV060                | Stück   | 0,00       | 428,75      | 0,00          | 31,90      | 41,50         | 0,00         | 0,00     | 343         | Sanfte geometrische Formen für das                      |
| 1.13 Ablane individ 3.0 60x14cm weiss VIG                                                                                                    | 1.11 Spiegelsch                                                                                     | rank one SPIV100                | Stück   | 0,00       | 481,25      | 0,00          | 31,90      | 41,50         | 0,00         | 0,00     | 385         | Mit dauerhaft gebrannter, nahezu                        |
| 1.14 Ablage individ 3.0 S0x13.5cm weiss VI.                                                                                                    | 1.12 Spiegelsch                                                                                     | rank Royal Lumos                | Stück   | 0,00       | 2792,82     | 0,00          | 31,90      | 41,50         | 0,00         | 0,00     | 2234        | porenioser Glasur                                       |
| 1.15 Ablage Renova/Coppelia 50cm weiss                                                                                                    | 1.13 Ablage ind                                                                                     | ivid.3.0 60x14cm weiss          | Stück   | 0,00       | 21,04       | 0,00          | 31,90      | 41,50         | 0,00         | 0,00     | 16          | nach                                                    |
| E Summe 1. Waschtisch mit Spiegelschrank                                                                                                    | 1.14 Ablage ind                                                                                     | ivid.3.0 50x13.5cm weiss        | Stück   | 0,00       | 18,21       | 0,00          | 31,90      | 41,50         | 0,00         | 0,00     | 14          | DIN 4768-ISO                                            |
| ··· 2. Toilette, Urinal und Toilettenpapierhalter                                                                                                    | 1.15 Ablage Rer                                                                                     | iova/Coppelia 50cm weiss        | Stück   | 0,00       | 88,12       | 0,00          | 31,90      | 41,50         | 0,00         | 0,00     | 70          | für                                                     |
|                                                                                                    | Summe 1.                                                                                            | Waschtisch mit                  |         |            |             | 0,00          |            |               |              |          |             | dauerhafte Glätte,<br>Close und hickte Bilane - 30 John |
| ∑ Abschlußblock                                                                                                    | 2. Toilette, Ur                                                                                     | inal und                        |         |            |             |               |            |               |              |          |             | Garantie auf die                                        |

Abbildung 9.6 - Die Schnellerfassung

Durch die tabellarische Darstellung können Sie nun recht schnell durch Ihr Angebot navigieren und die entsprechenden Mengen eintragen.

# Über den Menüpunkt Dokumentenansicht,

oben rechts in Abbildung 9.6, kommen Sie zurück zur gewohnten Darstellung.

Sobald nun alle Mengen eingegeben wurden, müssen nur noch die überflüssigen Positionen gelöscht werden. Was sich im ersten Moment vielleicht nach einem größeren Aufwand anhört, ist aber mit nur 3 Mausklicks erledigt. Die entsprechenden Funktionen finden Sie im Menü Bearbeiten unter Positionen (Abb. 9.7). Hier stehen Ihnen zwei Optionen zur Verfügung. Über Pos. mit Nullmengen ausblenden lassen

sich die Positionen lediglich ausblenden und bei Bedarf später wieder einblenden. Da die überflüssigen Positionen in der Regel aber nicht mehr benötigt werden, verwenden wir die zweite Funktion Pos. mit Nullmengen löschen. Damit

| 0:        |                                                                   |                    |                       |                    |             |             |                   | Angebot    |                                       |
|-----------|-------------------------------------------------------------------|--------------------|-----------------------|--------------------|-------------|-------------|-------------------|------------|---------------------------------------|
| Datei     | Dokumente                                                         | Stammdaten         | Module                | Schnittstellen     |             | Ansicht     | Dokument          | Positionen | Bearbeiten                            |
| Speichern | <ul> <li>Drucken</li> <li>Senden an</li> <li>Schließen</li> </ul> | Leistung Alt       | o-{<br>ernativ/Bedarf | Positionstext      | Position(en | ) Aktual    | isieren Aufmaß    | Gehe zu    | ♀ Suchen ♀ Ersetzen ✓ Alles markieren |
| An        | igebot                                                            |                    |                       | Position bea       | Stamn       | nsatz der a | ktuellen Position |            | Steuerung                             |
| Projekt   | e 🗙 🗟 Ang                                                         | ebot - neu - 🗙     |                       |                    | Pos. n      | nit Nullmer | igen ausblenden   |            |                                       |
| 📄 🖹 Seh   | r geehrt Willi Wel                                                | ber, wir bedanken  | uns noch einr         | nal für Ihre Anfra | Pos. n      | nit Nullmer | ngen löschen      |            |                                       |
| .a ≪ 1.V  | Vaschtisch mit Sp                                                 | iegelschrank und   | Ablage                |                    | Tabelle     | enkopf vor  | den Text          |            |                                       |
| *         | 1.1 KERAMAG-IT                                                    | Waschtisch ohne    | e HI., mit Ül. 13     | 00 x 480 mm, wei   | Tabell      | enkopf hin  | ter den Text      |            |                                       |
| *         | 1.2 Waschtisch it                                                 | 130x48cm weiss     | Keramag 2 Hał         | nnlöcher m.Überl   | Serien      | nummern     | einblenden        |            |                                       |
| *         | 1.3 KERAMAG-IT                                                    | Waschtisch mit 2   | 2 Hl. und Ül. 10      | 00 x 480 mm, we    | iss         |             |                   |            |                                       |
| *         | 1.4 Doppelwasch                                                   | ntisch Smyle 120x4 | 18,0cm weiss          | Keramag            | 1           |             |                   |            |                                       |
|           |                                                                   |                    |                       | A                  |             |             |                   |            |                                       |

Abbildung 9.7 - Null-Positionen löschen

werden die Null-Positionen endgültig aus dem Dokument entfernt und können anschließend auch nicht mehr hergestellt werden. Übrig bleiben genau jene Positionen, welche eine Menge eingetragen haben. Sofern Sie Ihr System entsprechend eingestellt haben, nummeriert blue:solution – tophandwerk die Positionen auch entsprechend neu. Falls das bei Ihnen anders sein sollte und Sie dies umstellen möchten, dann sehen Sie sich den 6. Teil dieser Beitragsreihe noch einmal an. Dort habe ich beschrieben, wie Sie die automatische Nummerierung einschalten können.

Im Groben ist Ihr Angebot damit auch schon fertig. Allerdings sollten Sie unbedingt noch die Preise auf den aktuellen Stand bringen. Dazu bekommen Sie im nächsten Beitrag noch ein paar wichtige Hinweise

blue:solution – tophandwerk

blue:solution - smarthandwerk

**TopKontor Handwerk** 

Т

von mir. Auch diesen Teil können Sie sich wieder als Video ansehen. Klicken Sie dazu einfach auf das Bild (Abb. 9.8) oder den Titel.

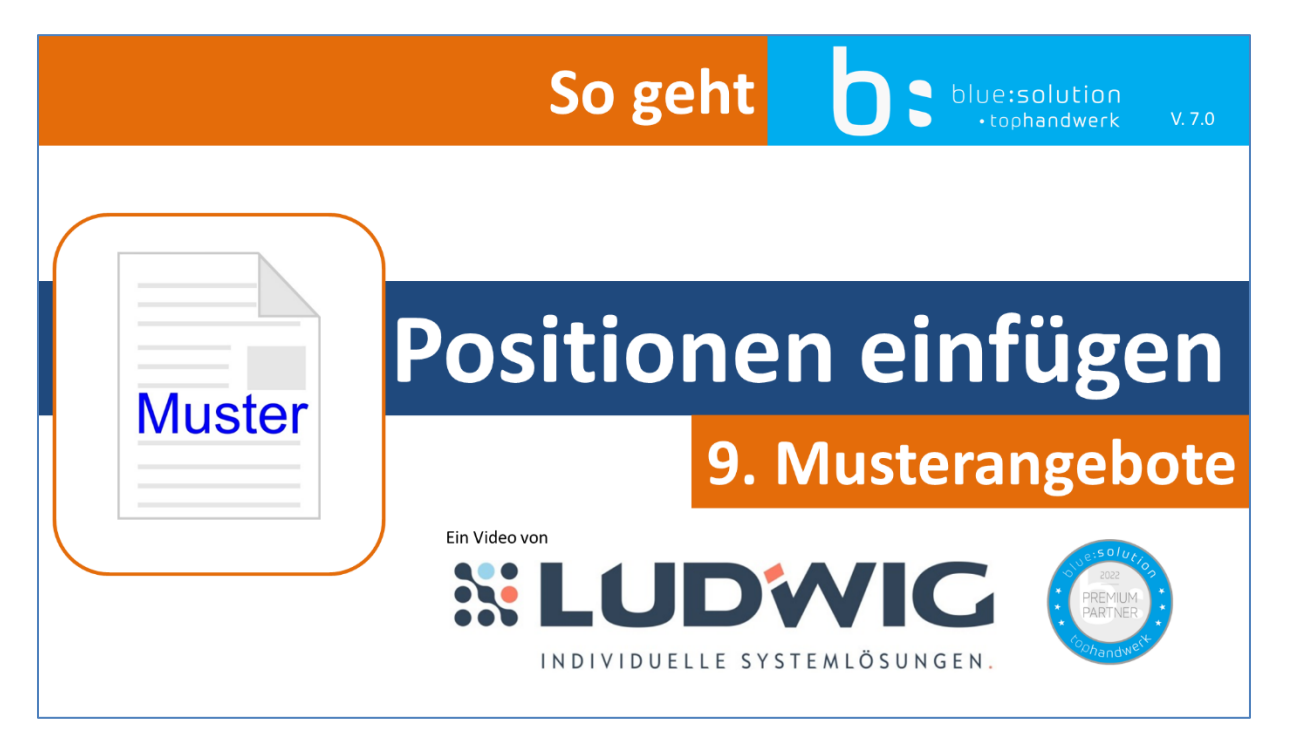

Abbildung 9.8 - Video 9 - Musterangebote

Der Titel lautet <u>Musterangebote als Vorlagen für neue Angebote in blue:solution - tophandwerk erstellen</u> und verwenden.